|                             | Instrucción dotallada                | Código Versió |        |  |
|-----------------------------|--------------------------------------|---------------|--------|--|
| UAM<br>Universidad Autónoma |                                      | KDBC_07_05_10 | 1.1    |  |
|                             | Configuración eduroam y red cableada | Fecha: 12/0   | 7/2023 |  |
| de Madrid                   | autenticada para Apple Mac OS X      | Página 1      | de 11  |  |

# Configuración eduroam y acceso autenticado a la red cableada para Apple Mac OS X.

| Autores:                      | Fecha de redacción y publicación: | Aprobado por:                    |
|-------------------------------|-----------------------------------|----------------------------------|
| Carlos Maqueda                | 23/06/2022                        | Jefatura de la unidad técnica de |
| Fecha de creación: 23/06/2022 | 23,00,2022                        | Comunicaciones                   |

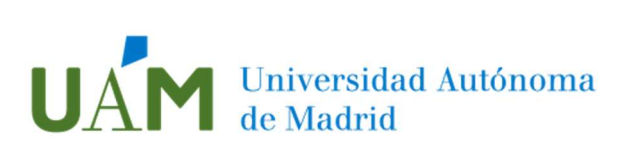

### Índice

| 1.   | Objeto                                                                       | 3    |
|------|------------------------------------------------------------------------------|------|
| 2    | Configuración.                                                               | 3    |
| 3    | Comprobación de requisitos previos para establecer conexión con la red Eduro | bam  |
| en o | caso de problemas                                                            | . 10 |
| 4    | Registro de cambios                                                          | . 11 |

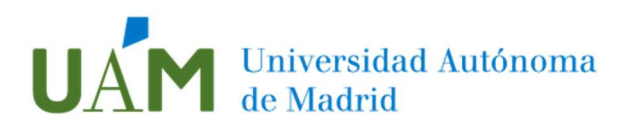

#### 1. Objeto.

El objeto de esta documentación es dar las instrucciones básicas para la configuración en equipos con sistema operativo Apple Mac OS X para acceso autenticado a la red cableada mediante el protocolo 802.1X.

Este protocolo tiene como objetivo permitir el acceso a una roseta de red sólo a aquellos usuarios que dispongan de credenciales corporativas <u>ID-UAM</u> válidas, permitiendo un control del acceso a la red en determinadas ubicaciones. La Universidad Autónoma irá extendiendo progresivamente este tipo de acceso a todas las rosetas.

#### 2 Configuración.

Desde un navegador web acceda al siguiente enlace:

https://cat.Eduroam.org/

A continuación, pulse en el banner "Haz clic aquí para descargar tu instalador de Eduroam" para descargar el instalador del sistema operativo correspondiente.

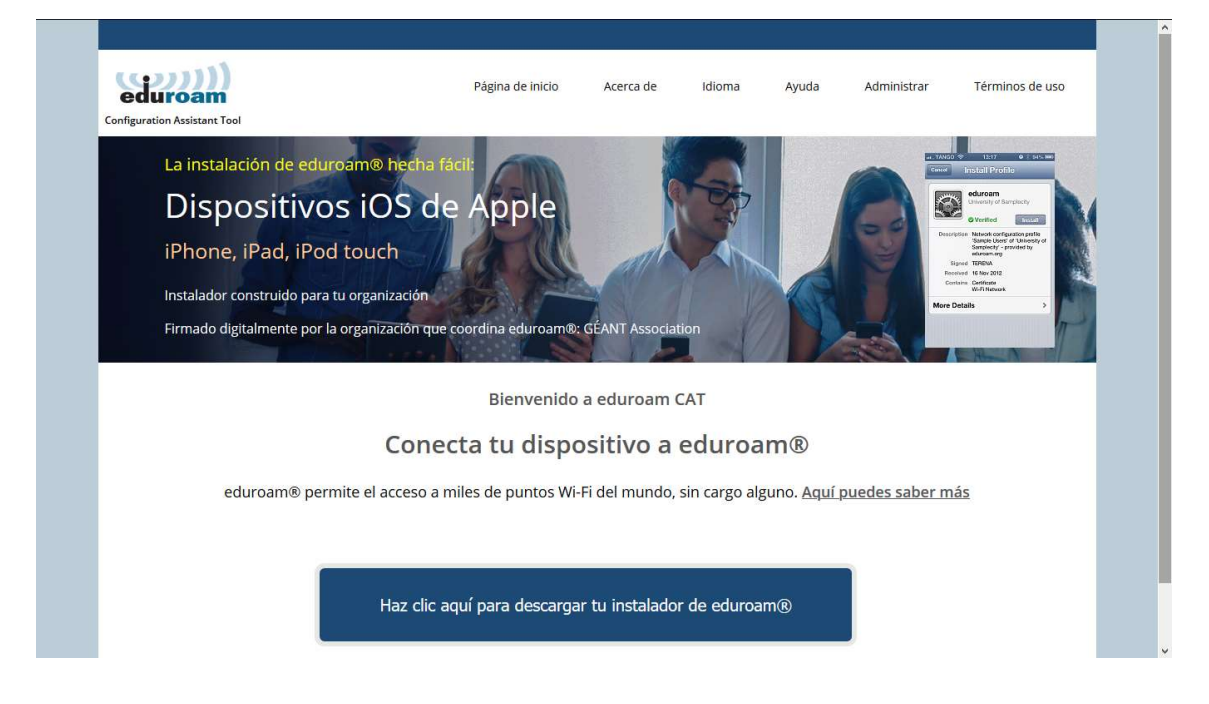

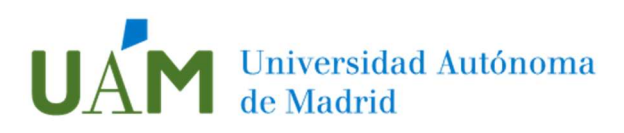

Se mostrará un listado de las instituciones cercanas. Elija **Universidad Autónoma de** Madrid:

| $\leftarrow \  \  \rightarrow \  \  C$ | https://cat.eduroam.org      |                  |           |             | ζ <u>ο</u> ζ <u>≒</u>                                     | No sincronizando                   |
|----------------------------------------|------------------------------|------------------|-----------|-------------|-----------------------------------------------------------|------------------------------------|
|                                        |                              |                  |           |             | e report any issues to the mailing list cat-users@lists g | reant org                          |
|                                        | (((((q))))                   | Página de inicio | Acerca de | Idioma Ayuc | Organización<br>Selecciona tu organización                | ۲                                  |
|                                        | Configuration Assistant Tool |                  |           |             | Universidad Autónoma de Madrid                            | UÂM                                |
|                                        |                              |                  |           |             | Universidad Carlos III de Madrid                          | Unversidad<br>Carlos III de Madrid |
|                                        | Dispositivos iOS de          | e Apple          |           |             | Universidad Pontificia Comillas                           |                                    |
|                                        |                              |                  |           |             | Universidad Antonio de Nebrija                            | 2 NEBRIJA                          |

Seleccione el grupo de usuarios UAM – WiFi y Red Cableada autenticada, y haga click en el banner "Descarga el instalador para Dispositivos Apple":

| eduroam<br>Configuration Assistant Tool                     | Página de inicio       | Acerca de             | Idioma          | Ayuda            | Administrar  | Términos de uso |
|-------------------------------------------------------------|------------------------|-----------------------|-----------------|------------------|--------------|-----------------|
| Universidad Autónoma de l                                   | Madrid                 |                       |                 |                  |              | selecciona otra |
| Selecciona el grupo de usuarios                             |                        |                       |                 |                  |              |                 |
| UAM - WiFi<br>UAM - WiFi y Red Cableada autenticada<br>IIBM | Perfil de configura    | ación para la conexió | n WiFi y Acceso | Autenticado a la | red Cableada | UAM             |
| Si encuentras problemas, puedes obtener ayuda directam      | ente de tu organizació | on en:                |                 |                  |              |                 |
| Página web: http://www.uam.es/wifi                          |                        |                       |                 |                  |              |                 |
| correo electrónico: cau@uam.es                              |                        |                       |                 |                  |              |                 |
| teléfono: 914974029                                         |                        |                       |                 |                  |              |                 |
| Descarga el instalador para Dispo                           | sitivo Apple           |                       |                 |                  |              |                 |
| eduroam                                                     | i                      |                       |                 |                  |              |                 |

Si su Sistema Operativo es distinto, pulse en **"Elige otro instalador que quieras descargar"** donde habrá que elegir el sistema operativo necesario. Guarde y ejecute el fichero en el equipo:

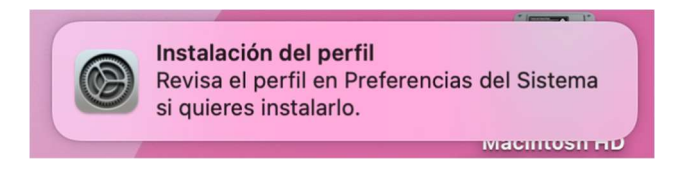

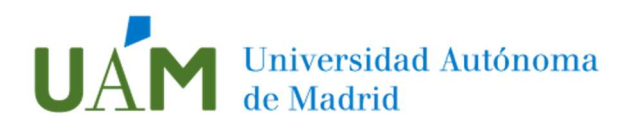

#### Abra Preferencias del Sistema > Privacidad y seguridad > Perfiles

| • • •                                                                                            | Privacidad y seguridad  App Store y desarrolladores identificados                                                                                                    |                                     |  |  |  |  |
|--------------------------------------------------------------------------------------------------|----------------------------------------------------------------------------------------------------|-------------------------------------|--|--|--|--|
|                                                                                                  | FileVault<br>FileVault protege los datos del disco mediante la encriptación automática de<br>su contenido.                                                                                                    | Activar                             |  |  |  |  |
| 😚 Wi-Fi                                                                                          | Advertencia: Necesitarás tu contraseña de inicio de sesión o una clave de recuperación p<br>acceder a tus datos. Como parte de esta configuración, se genera automáticamente una<br>recuperación. Si olvidas tu contraseña y la clave de recuperación, perderás el acceso a t<br>FileVault está desactivado para el disco "Macintosh HD".                                                                                                    | bara poder<br>clave de<br>us datos. |  |  |  |  |
| M Biuetooth                                                                                      | Modo de aislamiento                                                                                                    | Activar                             |  |  |  |  |
| <ul> <li>Notificaciones</li> <li>Sonido</li> <li>Concentración</li> <li>Tiempo de uso</li> </ul> | <ul> <li>El modo de aislamiento es una protección opcional y extrema que solo debe<br/>usarse en el caso de sospechar que eres el objetivo de un ciberataque muy<br/>sofisticado. La mayoría de las personas nunca se ven envueltas en ataques de<br/>estas características.</li> <li>Cuando el Mac se encuentre en modo de aislamiento, no funcionará con<br/>normalidad. Por seguridad, se limitarán estrictamente las aplicaciones, los<br/>sitios webs y las funciones del dispositivo, y es posible que ciertas<br/>experiencias dejen de estar disponibles.</li> <li>Más información</li> </ul> |                                     |  |  |  |  |
| General                                                                                          | Otros                                                                                                    |                                     |  |  |  |  |
| Accesibilidad                                                                                    | Extensiones                                                                                                    | >                                   |  |  |  |  |
| Centro de control                                                                                | Perfiles                                                                                                    | >                                   |  |  |  |  |
| Privacidad y seguridad                                                                           | Avan                                                                                                    | zado (?                             |  |  |  |  |

y haga clic en Instalar en la parte superior para instalar el perfil:

| University autention | idad Autónoma de Madrid (UAM - WiFi y Red Cableada Verificado<br>cada)                                                                       |
|----------------------|----------------------------------------------------------------------------------------------------|
| Descripción          | Perfil de configuración de red 'UAM - WiFi y Red Cableada<br>autenticada' de 'Universidad Autónoma de Madrid'. Proporcionado<br>por eduroam® |
| Firmado              | GÉANT Vereniging                                                                                                    |
| Recibido             | 10 jul 2023, 11:17                                                                                                    |
| Ajustes              | Certificado<br>CA_UAM<br>Red Wi-FI<br>eduroam<br>Red de empresa<br>Primer puerto Ethernet activo                                             |

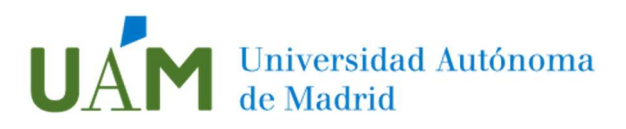

A continuación, aparecerá una advertencia de la instalación del perfil:

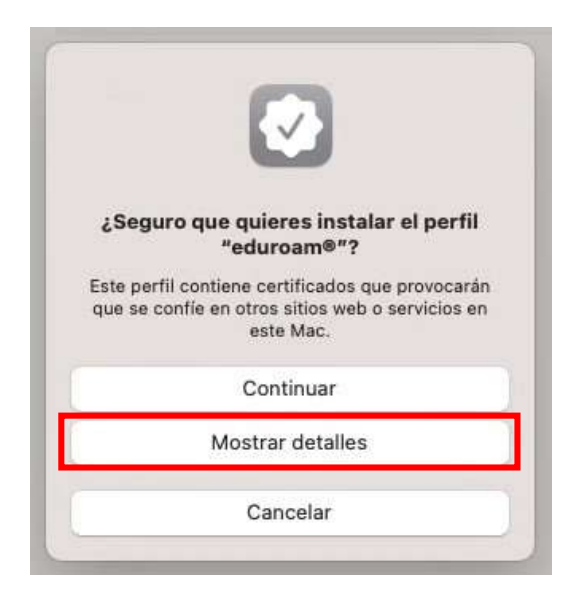

Pulse en Mostrar detalles para verificar el certificado a instalar:

|                                                          | liz                                                                       |                                                    |                         |
|----------------------------------------------------------|---------------------------------------------------------------------------|----------------------------------------------------|-------------------------|
| El certificado ""<br>esta cuenta. Se<br>certificado en e | CA_UAM"" se añadirá a la lis<br>confiará en cualquier sitio w<br>ste Mac. | sta de certificados de<br>veb o servicio que utili | confianza de<br>ce este |
|                                                          |                                                                           |                                                    |                         |
|                                                          |                                                                           |                                                    |                         |
|                                                          |                                                                           |                                                    |                         |
|                                                          |                                                                           |                                                    |                         |
|                                                          |                                                                           |                                                    |                         |
|                                                          |                                                                           |                                                    |                         |
|                                                          |                                                                           |                                                    |                         |

Pulse en Continuar.

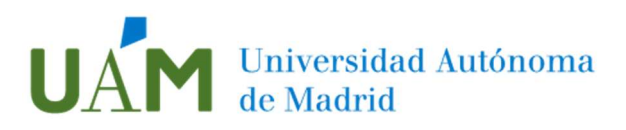

En las siguientes ventanas, introducir sus credenciales corporativas <u>ID-UAM</u> (<u>nombre.apellido@uam.es</u> o equivalente).

Para el perfil de conexión WiFi:

| Nombre de usuario: | Opcional |
|--------------------|----------|
| Contraseña:        | Opcional |
|                    |          |

Confirme pulsando el botón Siguiente.

Para el perfil de la conexión a red cableada autenticada:

| Contraseña ( | el sistema: Opcional |  |
|--------------|----------------------|--|
|              |                      |  |
|              |                      |  |

Confirme pulsando el botón Instalar.

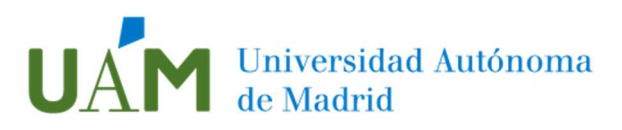

El sistema mostrará un mensaje solicitando las credenciales de un usuario "**root**" o el usuario administrador de la máquina. Escriba las credenciales y pulsa **Aceptar**:

| Profiles                          | MDM                         |
|-----------------------------------|-----------------------------|
| Profiles/MDM quiere               | realizar cambios.           |
| Introduce la contras<br>esta oper | eña para permitir<br>ación. |
| Nombre de usuario                 |                             |
| Contraseña                        |                             |
|                                   | Concernance of              |

En la pantalla final se mostrará la descripción y detalles del perfil instalado. Pulse **Aceptar**:

|                                         | CP/IP               | DNS      | WINS      | 802.1X       | Proxies       | Hardware               |         |
|-----------------------------------------|---------------------|----------|-----------|--------------|---------------|------------------------|---------|
| Usa un perfil de c<br>administrador del | onfigura<br>sistema | ción pai | ra añadir | un perfil 8( | 02.1X al sist | ema. Solicita informac | ción al |
| Red cableada                            |                     |          |           |              |               |                        |         |
| SSID eduroam                            |                     |          | Inform    | ación del    | perfil        |                        |         |
|                                         |                     |          |           | 1            | Nombre: R     | ed cableada            |         |
|                                         |                     |          |           | Autent       | ticación: T   | TLS                    |         |
|                                         |                     |          |           | Red inala    | ámbrica:      |                        |         |
|                                         |                     |          | 3         | Tipo de se   | guridad:      |                        |         |
|                                         |                     |          | Certifi   | cado de co   | nfianza: C    | A_UAM                  |         |
|                                         |                     |          | Servid    | ores de co   | onfianza: ra  | <br>adius.uam.es       |         |
|                                         |                     |          |           |              |               |                        |         |
| 🗹 Activar la cone                       | xión aut            | omática  | 1         |              |               |                        |         |
|                                         |                     | omatica  |           |              |               |                        |         |

A partir de este momento, el equipo se conectará automáticamente a la red **Eduroam** o a la red cableada 802.1X.

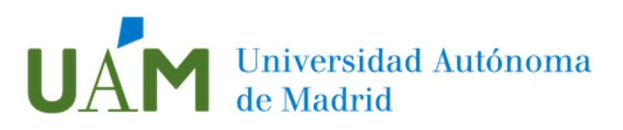

En el caso de haber varios perfiles instalados, se recomienda la eliminación del perfil de mayor antigüedad para evitar posibles problemas.

Seleccionar el perfil a eliminar y pulsar sobre el icono con el símbolo "-"

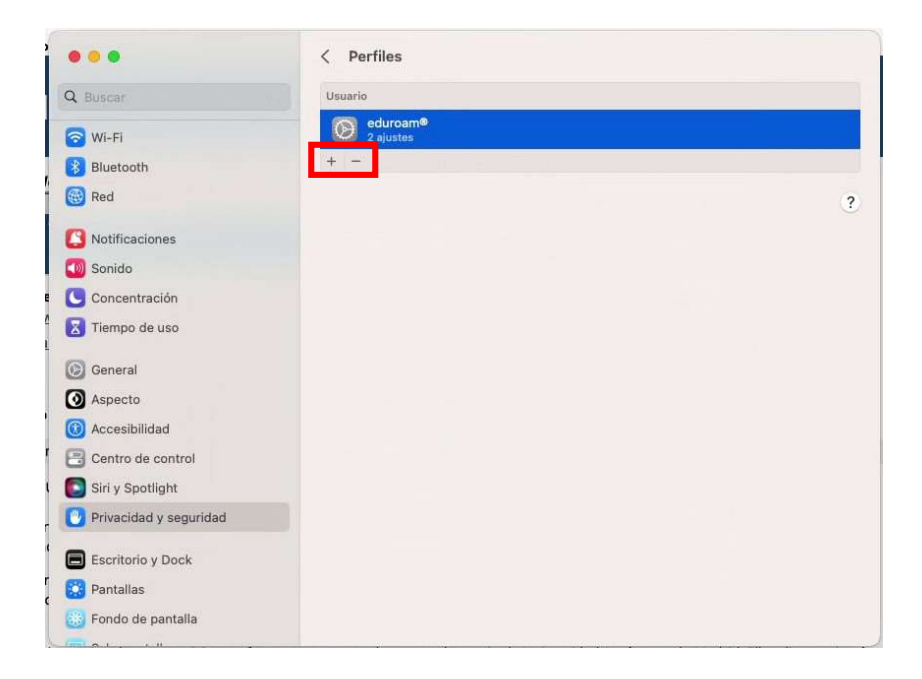

Pulsar en Eliminar.

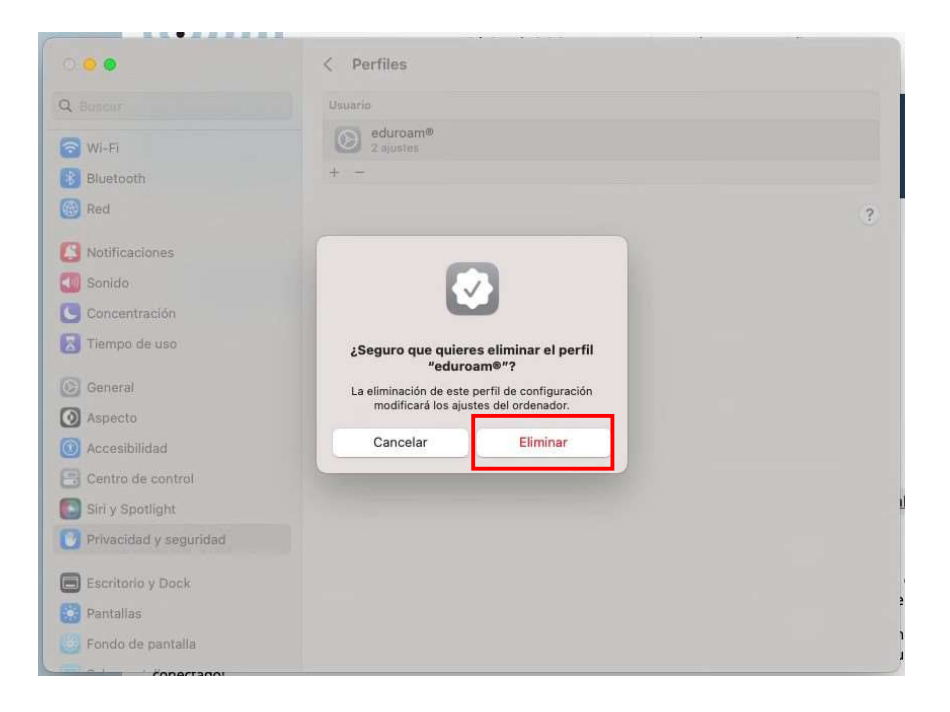

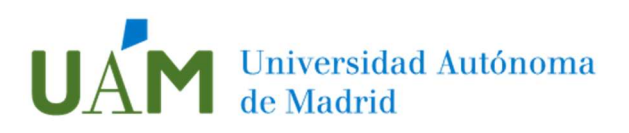

# 3 Comprobación de requisitos previos para establecer conexión con la red Eduroam en caso de problemas

Para realizar esta configuración es necesario disponer, previamente, de una conexión a Internet a través de otra red inalámbrica, a través de una conexión cableada, o desde otro equipo que tenga acceso a Internet. Una vez configurada la conexión a eduroam, podrá utilizarla indefinidamente.

Ser usuario "root" o "superusuario". Por defecto, la cuenta "root" no está activa.

Activar Wi-Fi. En el escritorio, hacer clic con el ratón sobre el icono de redes inalámbricas inalámbricas, ubicado en la barra de tareas de la parte superior derecha de la ventana. A continuación, en el menú desplegable, pulsar sobre Activar Wi-Fi (en el caso que este desactivado).

|                |            |           | $\bigtriangledown$ |
|----------------|------------|-----------|--------------------|
| Wi-Fi: desact  | vado       |           |                    |
| Activar Wi-Fi  |            |           |                    |
| Abrir el panel | de prefere | ncias Red |                    |

Activar la asignación de TCP/IPv4 por DHCP automático. Hacer clic sobre el icono de redes inalámbricas , que se localiza en la barra de tareas de la parte superior derecha de la ventana, pulsar sobre *Abrir el panel de preferencias de Red*.

|          |           |          |           | $\leq$ |
|----------|-----------|----------|-----------|--------|
| Wi-Fi: d | lesactiva | do       |           |        |
| Activar  | Wi-Fi     |          |           |        |
| Abrir el | panel de  | e prefer | encias Re | d      |

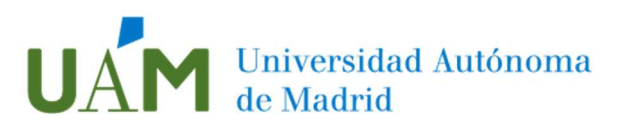

De las opciones que aparecen en la izquierda de la pantalla, seleccionar *Wi-Fi*, y después, pulsar en el botón *Avanzado*.

Pulsar en la pestaña TCP/IP, y en Configurar IPv4. Seleccionar en el desplegable Usar DHCP, y pulsar en Aceptar.

|                                                                                                    | Ubicació                                                                                                    | n: Automático                | 0                                                                                                    |                                                                                                    | 🔶 Wi-Fi                      |                                                                                                    |           |             | _           |                                                        |
|----------------------------------------------------------------------------------------------------|----------------------------------------------------------------------------------------------------|------------------------------|----------------------------------------------------------------------------------------------------|----------------------------------------------------------------------------------------------------|------------------------------|----------------------------------------------------------------------------------------------------|-----------|-------------|-------------|--------------------------------------------------------|
| Ethernet<br>Consectado<br>Energene<br>Sin conexión<br>W-Fi<br>Activado<br>IPhone USB<br>Sin conexión<br>Bluetoch PAN<br>Sin conexión<br>Puentederbolt<br>Sin conexión | (*) (*) (*) (*) (*) (*) (*) (*) (*) (*) (*) (*) (*) (*) (*) (*) (*) (*) (*) (*) (*) (*) (*) (*) (*) (*) (*) (*) (*) (*) (*) (*) (*) (*) (*) (*) (*) (*) (*) (*) (*) | Estado:<br>Nombre de la red: | Activado<br>Wi-Fi está activado pero n<br>red.<br>Ninguna seleccionada<br>Preguntar antes de i<br>redes<br>Se accederá automáticam<br>concidas. Si no hay ning<br>cianolado se bená seleco<br>manualmente. | Desactivar WI-Fi<br>o está conectado a ninguna<br>e está conectado a ninguna<br>acceder a nuevas<br>ente a las reces<br>nor una | C<br>(<br>Másc<br>C<br>Longi | WI-H Configurar IPv4: Configurar IPv4: Configurar IPv4: Configurar IPv6: Configurar IPv6: C | Usar DHCP | Cliente DH( | Reno<br>CP: | Hardware<br>var concesión de DHCP<br>(Bi es necesario) |
| + - &-                                                                                                    |                                                                                                    | Mostrar estado de Wi         | -Fi en barra de menús                                                                                                    | Avanzado ?                                                                                                    |                              |                                                                                                    |           |             |             |                                                        |
|                                                                                                    |                                                                                                    |                              | Asistente                                                                                                    | Restaurar Aplicar                                                                                                    | ?                            |                                                                                                    |           |             |             | Cancelar Ace                                           |

## 4 Registro de cambios

| Fecha      | Versión | Motivo de cambio            | Autor cambio   |
|------------|---------|-----------------------------|----------------|
| 23/06/2022 | 1.0     | Redacción                   | Carlos Maqueda |
| 12/07/2023 | 1.1     | Actualización del documento | Carlos Maqueda |